1. Login to the Citrix Server. In the message center, you will see messages similar to the ones below. Click on the "Click here to obtain the client software" link.

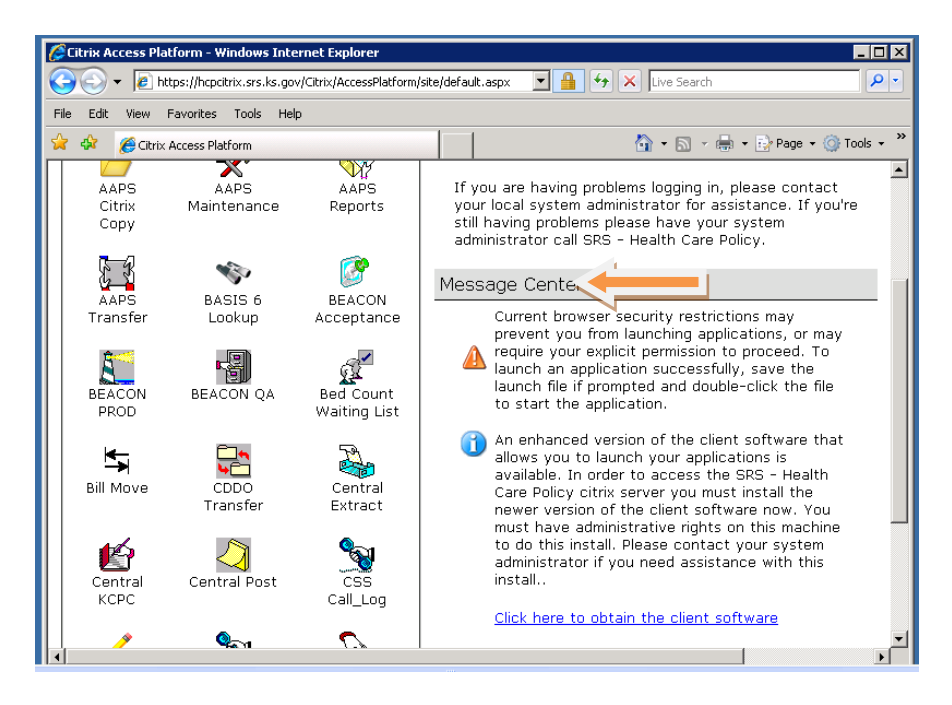

## 2. Click on upgrade

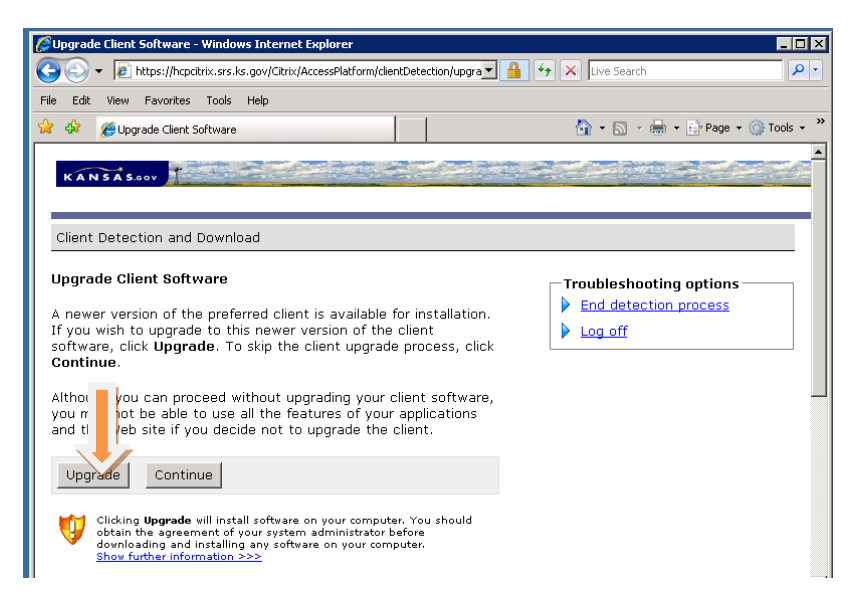

3. Click on Run.

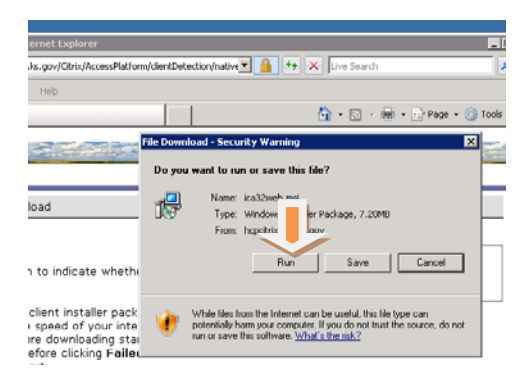

4. Click on Run again. Then click on next.

| _                                                                         | Internet Explorer - Security Warning                                                                                                    | 1 • • • • • • • • • • • • • • • • • • • |
|---------------------------------------------------------------------------|----------------------------------------------------------------------------------------------------|-----------------------------------------|
|                                                                           | The publisher could not be verified. Are you sure you want to run this software?                                                                                                    |                                         |
|                                                                           | Name: ica32web.msi<br>Publisher: Unknown Publisher                                                                                                    |                                         |
|                                                                           |                                                                                                    | Run Don't Run                           |
| dicat                                                                     | This file does not have a valid digital signature that verifies its publisher. You should only run software from publishers you trust, <u>How can I decide what software to run?</u> |                                         |
| d of your interne<br>whloading starts<br>Dicking Failed in error to enour |                                                                                                    |                                         |

5. Click on finish. Then click on successful.

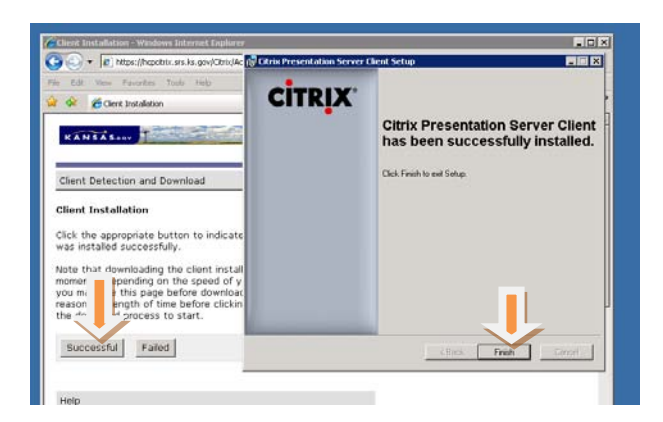

4. You should get the box below. Make sure this box is marked "Full Access and Never ask me again". Click ok. Try connecting to your file transfer now.

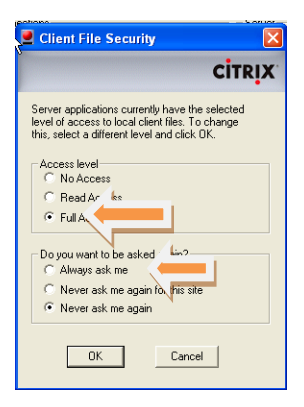